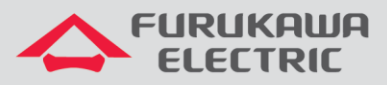

## Configuração de tributários

# Rádios Família FW-3D

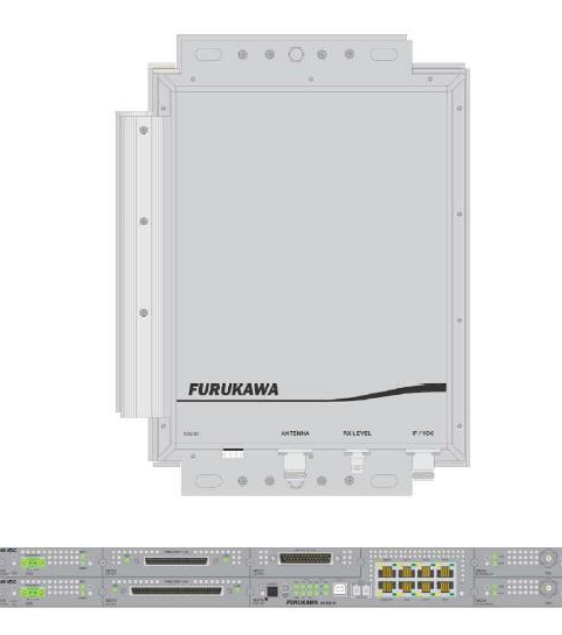

Para Boas Práticas de Instalação, outras Notas Técnicas, Firmwares desse e de outros equipamentos consultar a área de Suporte Técnico no Portal Furukawa, clicando <u>aqui.</u>

### Compatível com:

| Rádio | Firmware                       |
|-------|--------------------------------|
| FW-3D | A partir da versão<br>1.2.5508 |

### Importante:

#### A Furukawa recomenda manter o firmware atualizado sempre na última versão disponível.

Antes de iniciar as configurações é importante ter o projeto lógico em mãos. Ele deve ser o guia para que as configurações sejam executadas de maneira planejada, rápida e eficiente. O projeto lógico bem executado garante uma administração da rede tranquila e sem conflitos futuros, maior disponibilidade e confiabilidade além de permitir ampliações e alterações sem imprevistos. O projeto lógico ainda servirá de referência futura e será um auxílio poderoso na busca e solução de problemas de performance, instabilidade ou indisponibilidade de rede.

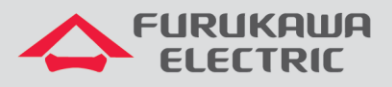

## 1 CONFIGURAÇÃO DO NÚMERO DE TRIBUTÁRIOS

<u>OBS</u>: é recomendável aplicar o número de E1s primeiramente no rádio remoto, aguardar alguns segundos e verificar no rádio local se ela foi replicada. Se não foi replicada, configurar o rádio local também.

Primeiramente acessar o rádio, e no Menu Principal acessar a opção Configuração.

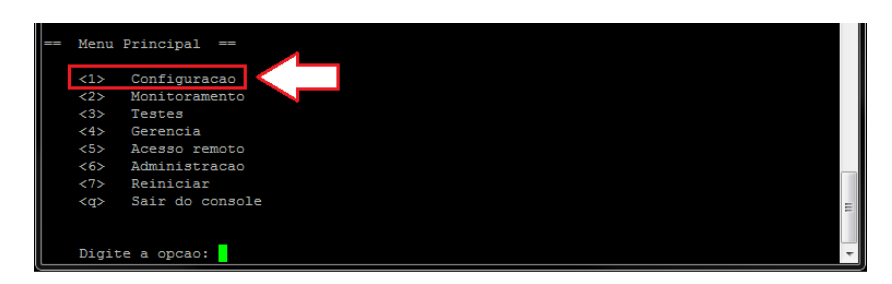

No menu Configuração, acessar a opção E1s.

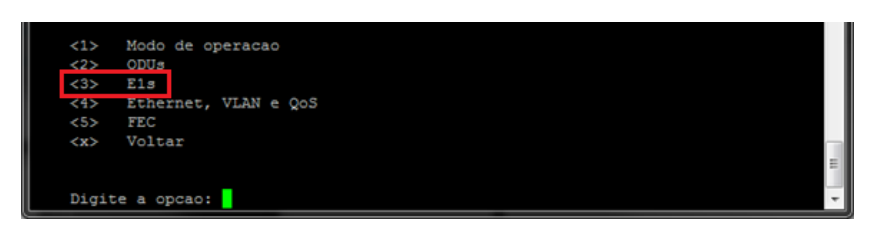

No menu Configuração de E1s, acessar a opção Configura número de E1s e uso de banda.

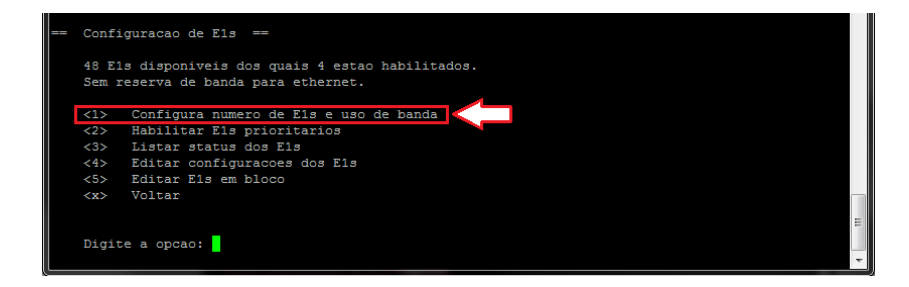

Acessar a opção Alterar número de E1s no frame.

| == Gerenciamento                                                                            | de banda ==                                                                |                                          |
|---------------------------------------------------------------------------------------------|----------------------------------------------------------------------------|------------------------------------------|
| +<br>  MODULACAO                                                                            | MAXIMO DE Els                                                              | +                                        |
| 4 PSK<br>  8 PSK<br>  16 QAM<br>  32 QAM<br>  64 QAM<br>  128 QAM<br>  256 QAM<br>  512 QAM | 20<br>30<br>40<br>48<br>48<br>48<br>48<br>48<br>48<br>48<br>48<br>48<br>48 | +<br> <br> <br> <br> <br> <br> <br> <br> |
| Nenhuma reserv<br>4 Els habilita                                                            | 40<br>+<br>a de banda para<br>dos.                                         | ! +<br>+<br>Ethernet.                    |
| <l> Alterar<br/>&lt;2&gt; Altera r<br/><x> Voltar</x></l>                                   | numero de Els no<br>eserva de banda                                        | para ethernet                            |

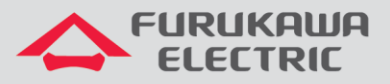

Como exemplo, serão habilitados 4 tributários. Então, <u>no novo valor de tributários, digitar o</u> <u>número 4</u> e apertar *Enter*. O número de E1s foi configurado.

## 2 APLICAÇÃO DA CONFIGURAÇÃO DEFAULT

<u>OBS</u>: é recomendável aplicar esta configuração primeiramente no rádio remoto, aguardar alguns segundos e verificar no rádio local se ela foi replicada. Se não foi replicada, aplicar a configuração no rádio local também.

Após configurar o número de E1s desejado (como exemplo, foram habilitados 4 tributários), <u>é</u> <u>necessário aplicar a configuração default</u>, Para isso, voltar no menu **Configuração de E1s** e acessar a opção **Editar E1s em bloco**.

| == | Confi          | guracao de Eis ==                                                              |   |
|----|----------------|--------------------------------------------------------------------------------|---|
|    | 48 E1<br>Sem r | s disponiveis dos quais 4 estao habilitados.<br>eserva de banda para ethernet. |   |
|    | <1>            | Configura numero de Els e uso de banda<br>Habilitar Els prioritarios           |   |
|    | <3>            | Listar status dos Els                                                          |   |
|    | <5>            | Editar Els em bloco                                                            |   |
|    |                | Voltai                                                                         | ш |
|    | Digit          | e a opcao:                                                                     | Ŧ |

Na tela de *Edição de E1s em blocos*, aplicar a opção *Aplica configuração default* e *confirmar*.

| 192.168.2 | 30.93 - PuTTY                                                                                |   |
|-----------|----------------------------------------------------------------------------------------------|---|
| 1         | <pre><sem nome="">   EXP1 / 04   ODU 2 / 02   habilitado   nenhum   habilitado  </sem></pre> | ~ |
| +         | ++                                                                                           |   |
| <15       | Inlica configuração default                                                                  |   |
| <2>       | Habilita todos os alarmes                                                                    |   |
| <3>       | Habilita todos os loopbacks locais                                                           |   |
| <4>       | Habilita todos os loopbacks remotos                                                          |   |
| <5>       | Habilita todos os envios de SIA                                                              |   |
| <6>       | Desconectar todos os tributarios                                                             |   |
| <7>       | Desabilita todos os alarmes                                                                  |   |
| <8>       | Desabilita todos os loopbacks locais                                                         |   |
| <9>       | Desabilita todos os loopbacks remotos                                                        |   |
| <10>      | Desabilita todos os envios de SIA                                                            |   |
| <x></x>   | Voltar                                                                                       |   |
|           |                                                                                              |   |
|           |                                                                                              |   |
| Digit     | e a opcao: 1                                                                                 |   |
|           |                                                                                              |   |
|           |                                                                                              |   |
|           |                                                                                              |   |
| Confi     | rma anlicacao da configuração default de Elg 2                                               |   |
|           |                                                                                              |   |
| <1>       | Confirma                                                                                     |   |
| <x></x>   | Voltar                                                                                       | ٦ |